1. COM ポート追加

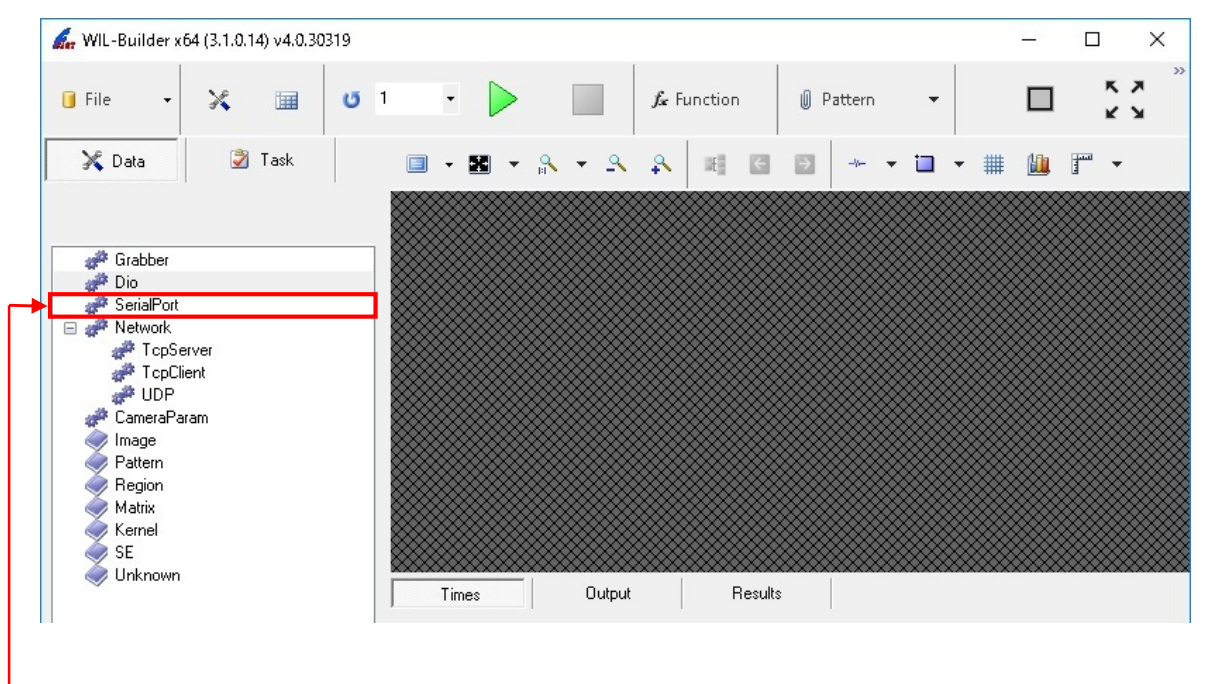

—SerialPort ノードを右クリックし、Open を選択して、SerialPort ダイアログを表示してください。

2. SerialPort 設定

| PortName<br>PortName<br>Parameter.2 | COM1                                                                                                    |                                                                                                    |                                                                                                    |                                                                                                    |                                                                                                    |                                                                                                    | - Longer                                                                                                    |
|-------------------------------------|----------------------------------------------------------------------------------------------------|----------------------------------------------------------------------------------------------------|----------------------------------------------------------------------------------------------------|----------------------------------------------------------------------------------------------------|----------------------------------------------------------------------------------------------------|----------------------------------------------------------------------------------------------------|----------------------------------------------------------------------------------------------------|
| Parameter.2                         | COMIT                                                                                                    |                                                                                                    |                                                                                                    |                                                                                                    |                                                                                                    |                                                                                                    |                                                                                                    |
|                                     |                                                                                                    |                                                                                                    |                                                                                                    |                                                                                                    |                                                                                                    |                                                                                                    |                                                                                                    |
| BaudBate                            | 9600                                                                                                    |                                                                                                    |                                                                                                    |                                                                                                    |                                                                                                    |                                                                                                    |                                                                                                    |
| Paritu                              | None                                                                                                    |                                                                                                    |                                                                                                    |                                                                                                    |                                                                                                    |                                                                                                    |                                                                                                    |
| DataBits                            | 8                                                                                                    |                                                                                                    |                                                                                                    |                                                                                                    |                                                                                                    |                                                                                                    |                                                                                                    |
| StopBits                            | One                                                                                                    |                                                                                                    |                                                                                                    |                                                                                                    |                                                                                                    |                                                                                                    |                                                                                                    |
| Parameter.3                         |                                                                                                    |                                                                                                    |                                                                                                    |                                                                                                    |                                                                                                    |                                                                                                    |                                                                                                    |
| Handshake                           | None                                                                                                    |                                                                                                    |                                                                                                    |                                                                                                    |                                                                                                    |                                                                                                    |                                                                                                    |
| NewLine                             | CR                                                                                                    |                                                                                                    |                                                                                                    |                                                                                                    |                                                                                                    |                                                                                                    |                                                                                                    |
| Parameter.4                         |                                                                                                    |                                                                                                    |                                                                                                    |                                                                                                    |                                                                                                    |                                                                                                    |                                                                                                    |
| ReadBufferSize                      | 4096                                                                                                    |                                                                                                    |                                                                                                    |                                                                                                    |                                                                                                    |                                                                                                    |                                                                                                    |
| ReadTimeout                         | 500                                                                                                    |                                                                                                    |                                                                                                    |                                                                                                    |                                                                                                    |                                                                                                    |                                                                                                    |
| ReceivedBytesTh                     | ire 1                                                                                                    |                                                                                                    |                                                                                                    |                                                                                                    |                                                                                                    |                                                                                                    |                                                                                                    |
| WriteBufferSize                     | 2048                                                                                                    |                                                                                                    |                                                                                                    |                                                                                                    |                                                                                                    |                                                                                                    |                                                                                                    |
| WriteTimeout                        | 500                                                                                                    |                                                                                                    |                                                                                                    |                                                                                                    |                                                                                                    |                                                                                                    |                                                                                                    |
| Parameter.5                         |                                                                                                    |                                                                                                    |                                                                                                    |                                                                                                    |                                                                                                    |                                                                                                    |                                                                                                    |
| DtrEnable                           | False                                                                                                    |                                                                                                    |                                                                                                    |                                                                                                    |                                                                                                    |                                                                                                    |                                                                                                    |
| RtsEnable                           | False                                                                                                    |                                                                                                    |                                                                                                    |                                                                                                    |                                                                                                    |                                                                                                    |                                                                                                    |
|                                     |                                                                                                    |                                                                                                    |                                                                                                    |                                                                                                    |                                                                                                    |                                                                                                    |                                                                                                    |
|                                     |                                                                                                    |                                                                                                    |                                                                                                    |                                                                                                    |                                                                                                    |                                                                                                    |                                                                                                    |
|                                     | Parity<br>DataBits<br>StopBits<br>Parameter.3<br>Handshake<br>Parameter.4<br>ReadBufferSize<br>ReadTimeout<br>ReceivedBytesTH<br>WriteBufferSize<br>WriteTimeout<br>Parameter.5<br>DtrEnable<br>RtsEnable | Parity     None       DataBits     8       StopBits     One       Parameter.3     None       Handshake     None       NewLine     CR       Parameter.4     500       ReadBufferSize     2048       WriteBufferSize     2048       WriteBufferSize     500       Parameter.5     Enable       False     Rase | Parity None DataBits 8 StopBits One Parameter.3 Handshake None None None None None ReadBufferSize 4096 ReadTimeout 500 ReceivedBytesThre 1 WriteBufferSize 2048 WriteTimeout 500 Parameter.5 DttEnable False RtsEnable False | Parity None<br>DataBits 8<br>StopBits One<br>Parameter.3<br>Handshake None<br>NewLine CR<br>Parameter.4<br>ReadBufferSize 4096<br>ReadTimeout 500<br>ReceivedBytesThre 1<br>WriteBufferSize 2048<br>WriteTimeout 500<br>Parameter.5<br>DttEnable False<br>RtsEnable False | Parity None<br>DataBits 8<br>StopBits One<br>Parameter.3<br>Handshake None<br>NewLine CR<br>Parameter.4<br>ReadBufferSize 4096<br>ReadTimeout 500<br>ReceivedBytesThre 1<br>WriteBufferSize 2048<br>WriteImeout 500<br>Parameter.5<br>DtEnable False<br>RtsEnable False | Parity None<br>DataBits 8<br>StopBits One<br>Parameter.3<br>Handshake None<br>NewLine CR<br>Parameter.4<br>ReadBufferSize 4096<br>ReadTimeout 500<br>ReceivedBytesThre 1<br>WriteBufferSize 2048<br>WriteTimeout 500<br>Parameter.5<br>DtEnable False<br>RtsEnable False | Parity None<br>DataBits 8<br>StopBits One<br>Parameter.3<br>Handshake None<br>NewLine CR<br>Parameter.4<br>ReadBufferSize 4096<br>ReadTimeout 500<br>ReceivedBytesThre 1<br>WriteBufferSize 2018<br>WriteTimeout 500<br>Parameter.5<br>DtEnable False<br>RtsEnable False |

-2-1.SerialPort ダイアログのプロパティグリッドの「PortName」で割り当てたポートを選択し、

「Parameter.2」「Parameter.3」の設定を、接続しているカメラに合わせて変更してください。 --2-2.0K ボタンを押下すると COM ポートが追加されます。 3. COM ポート Open

| 媥 WIL-Builder x                                                                                                    | 54 (3.1.0.14) v4.0.3( | 0319       |     |      |         |        |                |         |       |         |     |   |   |  |            | ×  |
|----------------------------------------------------------------------------------------------------|-----------------------|------------|-----|------|---------|--------|----------------|---------|-------|---------|-----|---|---|--|------------|----|
| 🚺 File 🛛 🗸                                                                                                    | × 🔳                   | <b>U</b> 1 | •   |      |         |        | <i>fa</i> r Fu | Inction | Û F   | Dattern | 1   | • |   |  | к ж<br>К Ж | >> |
| 🔀 Data                                                                                                    | <u> </u> Task         |            | -   | - 12 | e<br>II |        | 2              | H (     | € ∋   | -11-    | + i | - | # |  | •          |    |
| Grabber<br>Dio<br>SerialPort<br>COM3<br>Network<br>TcpCi<br>UDP<br>CameraPa<br>Image<br>Pattern<br>Region<br>Matrix<br>Kernel<br>SE<br>Unknown | rver<br>ent           |            | Tim | ies. |         | Output |                | Res     | sults |         |     |   |   |  |            |    |

- 追加した COM ポートを右クリックし、Open を選択して、SerialPort ダイアログを表示してください。 ダブルクリックでも同様に SerialPort ダイアログが表示されます。

4. コマンド送信

|           | ×                |         |   |     |     |     |    |
|-----------|------------------|---------|---|-----|-----|-----|----|
| *         | 2↓ 🖻             |         | 0 |     |     |     |    |
| ~         | Parameter.1      |         | l |     |     | Sei | nd |
|           | PortName         | COM3    |   |     |     |     |    |
| ~         | Parameter.2      |         |   |     |     |     |    |
|           | BaudRate         | 9600    |   |     |     |     |    |
|           | Parity           | None    |   |     |     |     |    |
|           | DataBits         | 8       |   |     |     |     |    |
|           | StopBits         | One     |   |     |     |     |    |
| ~         | Parameter.3      |         |   |     |     |     |    |
|           | Handshake        | None    |   |     |     |     |    |
|           | NewLine          | CR      |   |     |     |     |    |
| ~         | Parameter.4      |         |   |     |     |     |    |
|           | ReadBufferSize   | 4096    |   |     |     |     |    |
|           | ReadTimeout      | 500     |   |     |     |     |    |
|           | ReceivedBytesThr | e 1     |   |     |     |     |    |
|           | WriteBufferSize  | 2048    |   |     |     |     |    |
|           | WriteTimeout     | 500     |   |     |     |     |    |
| ~         | Parameter.5      |         |   |     |     |     |    |
|           | DtrEnable        | False   |   |     |     |     |    |
|           | RtsEnable        | False   |   |     |     |     |    |
|           |                  |         |   |     |     |     |    |
|           |                  |         |   |     |     |     |    |
| -         |                  |         |   |     |     |     |    |
| Po<br>/±0 |                  | +5125   |   |     |     |     |    |
| 1史月       | Ha©w—v (romi     | /3/2 Jo |   |     |     |     |    |
|           |                  |         | I |     |     |     |    |
|           |                  |         |   | CTS | DSP | CE  | 2  |

赤枠部に送信したいコマンドを記載し、「Send」ボタンの押下で、カメラにコマンドが送信されます。 エンターキーでも同様に送信されます。